# Cómo utilizar el Módulo de Comunicación Papás 2.0

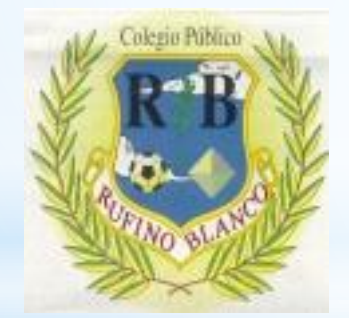

# Comunicación del centro con las familias

Durante el presente curso las comunicaciones del centro y con las familias se hará de dos formas:

- A través de la Plataforma Papás 2.0 (de forma preferente).
- A través de notas personales (en la agenda del alumno/a (Educación Primaria) o a través de la mochila del alumno/a (Educación Infantil).
- NO SE DARÁN NOTAS INFORMATIVAS ESCRITAS, COMO EN AÑOS ANTERIORES, salvo en casos puntuales.

En la siguiente presentación que estará disponible en la página web del centro les indicamos los pasos más importantes para utilizar el **módulo de comunicación** de esta plataforma, con el que se pueden comunicar con el centro.

El módulo secretaría virtual se utilizará para realizar solicitudes concretas a distintos procedimientos (admisión, becas, Somos Deporte,...) y se detallará en cada convocatoria.

# Comunicación del centro con las familias

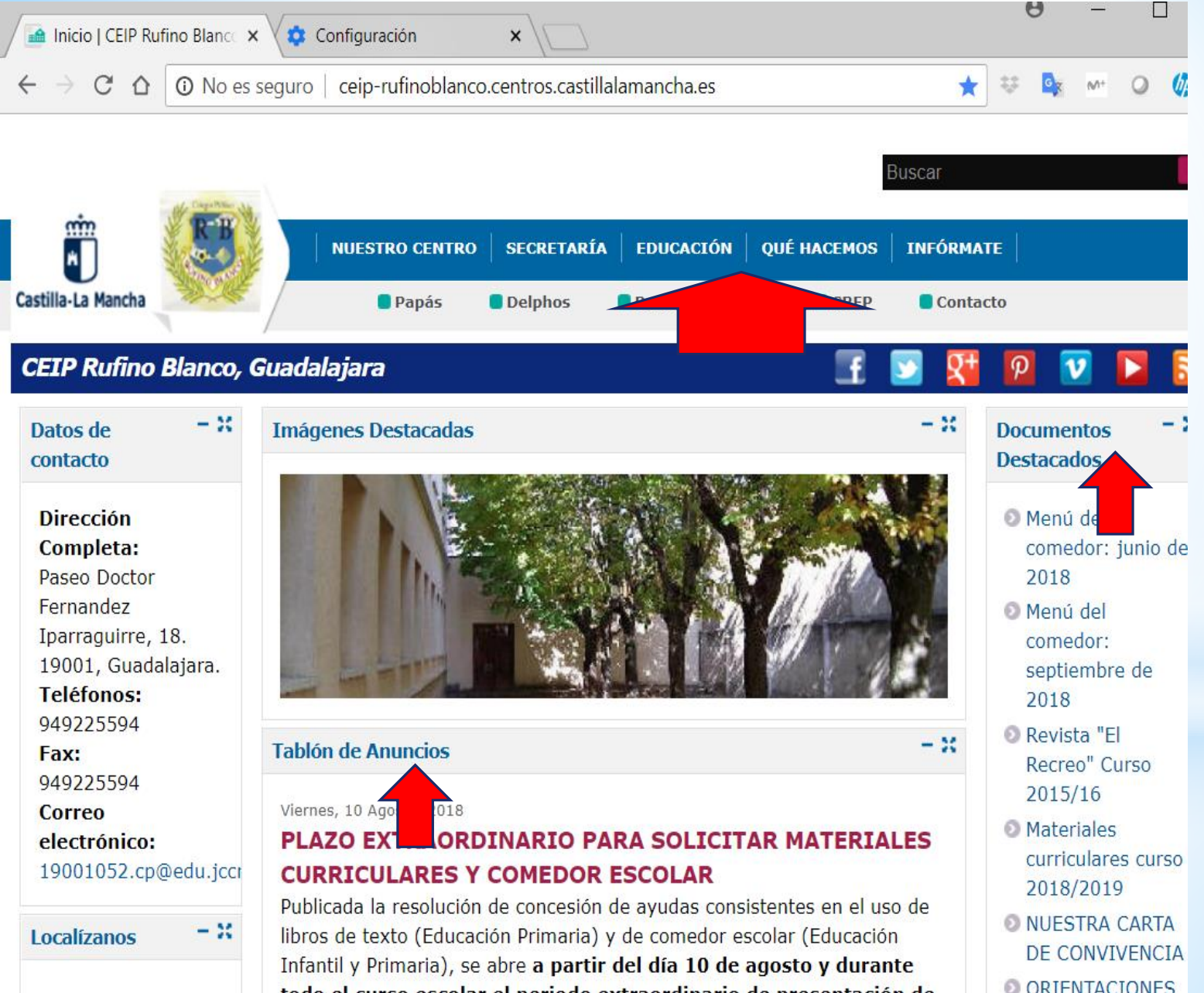

todo al surso accelar al nariado astroardinario de presentación de

También en la página web del centro se informará de las actividades complementari as, informaciones de interés .... Es interesante que visiten al menos una vez a la semana los siguientes apartados: TABLÓN DE ANUNCIOS, EDUCACIÓN / QUÉ HACEMOS, DOCUMENTOS DESTACADOS.

# ¿Cómo accedo a la plataforma Papás 2.0?

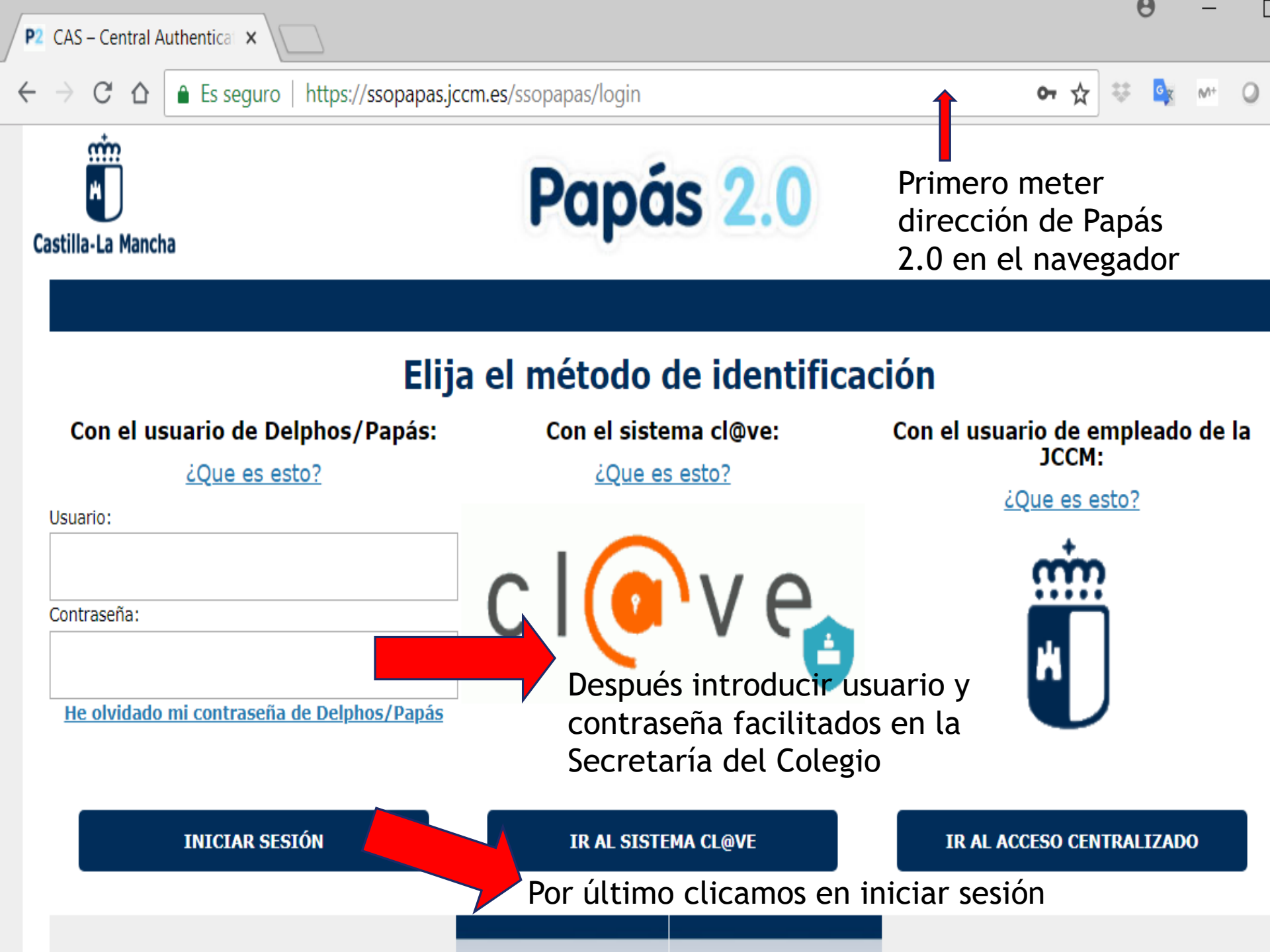

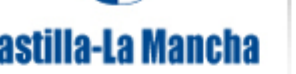

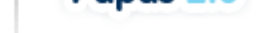

### EDUCACIÓN, CULTURA Y DEPORTES

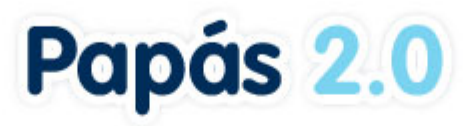

Selección de módulo Elija el módulo donde desea ingresar Hay dos módulos dentro de la plataforma que debemos seleccionar según el trámite

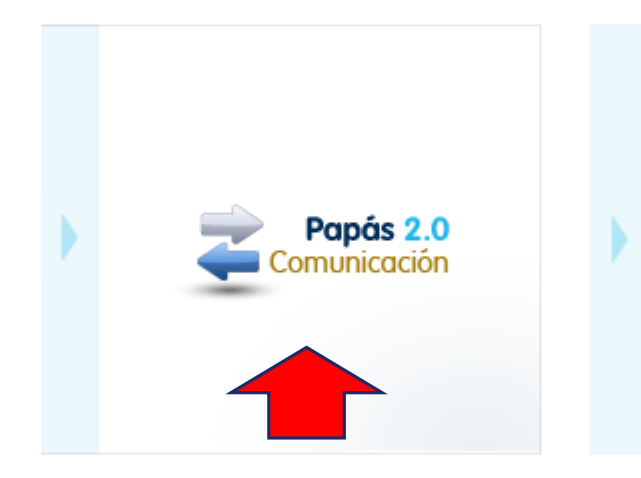

## Para el seguimiento del curso se accede al **módulo Comunicación**

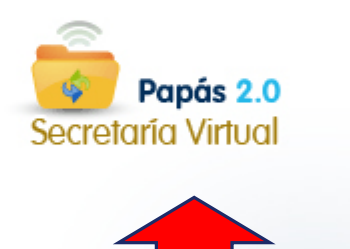

Para realizar trámites educativos: becas, admisión en centros, participación en deporte escolar se accede a la Secretaría Virtual.

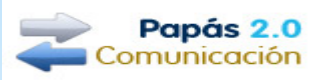

- Seguimiento del curso
- Comunicaciones
- Centro
- Agenda personal
- Mis favoritos
- Mis datos

Una vez dentro del módulo de comunicación les aparecen estas opciones en el menú de la izquierda

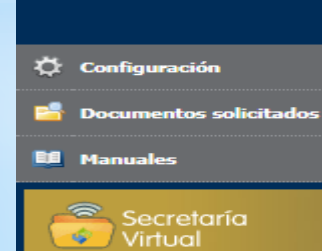

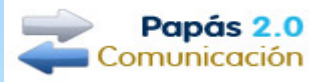

- Seguimiento del curso
- Tutoría
- Horario
- Faltas de asistencia
- Trabajos y tareas
- Controles y exámenes
- Notas del curso actual
- Trayectoria escolar
- Actividad en el Aula Virtual
- Evaluación
- Comunicaciones
- Centro
- Agenda personal
- Mis favoritos
- Mis datos

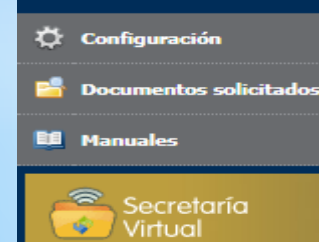

En el apartado Seguimiento del curso se pueden consultar distintos contenidos generales del centro como los nombres de los profesores, horario del grupo, faltas de asistencia, notas (por trimestres) del curso actual y trayectoria escolar.

El resto no estará operativo.

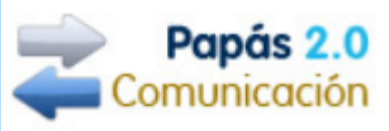

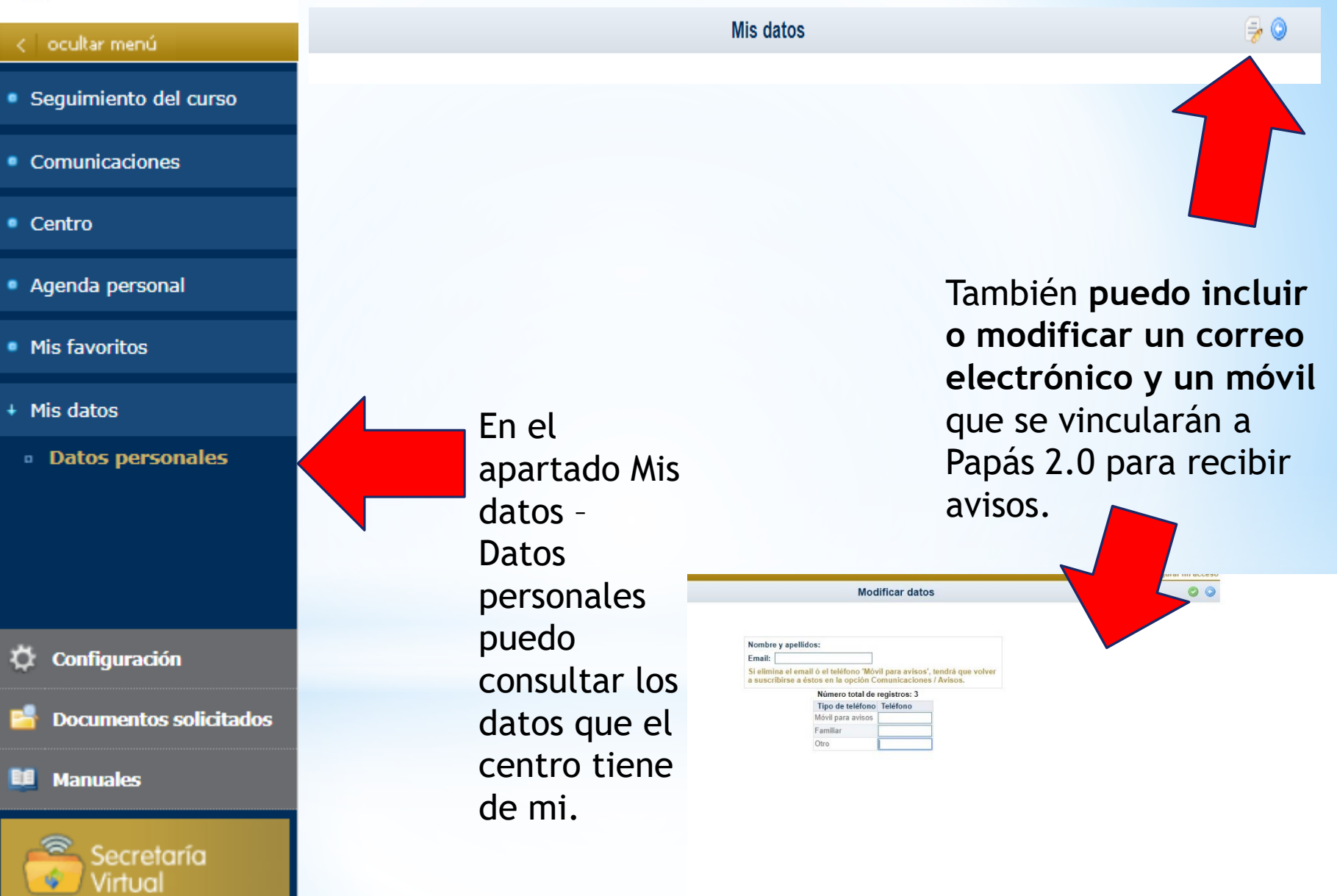

#### Seguimiento del curso

+ Comunicaciones

- Mensajería
- Avisos
- Tablón de anuncios
- Encuestas
- Centro
- Agenda personal
- Mis favoritos
- Mis datos

🗘 Configuración

📸 Documentos solicitados

🛄 Manuales

Secretaría Virtual El apartado de Comunicaciones es el que vamos a utilizar principalmente el profesorado del centro y también ustedes pueden comunicarse con el profesorado a través del mismo.

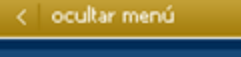

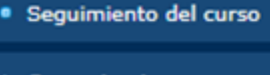

- Comunicaciones
- Mensajería
- a Avisos
- Tablón de anuncios
- Encuestas
- Centro
- Agenda personal
- Mis favoritos
- Mis datos

Seguimiento Educativo

물 및

### Suscri

Dentro de ese apartado deben configurar en «**Avisos**» un correo electrónico y/o teléfono móvil al que me lleguen cualquier mensaje o notificación que me envíen a Papas 2.0, así no tendré que entrar si no he recibido un aviso de notificación.

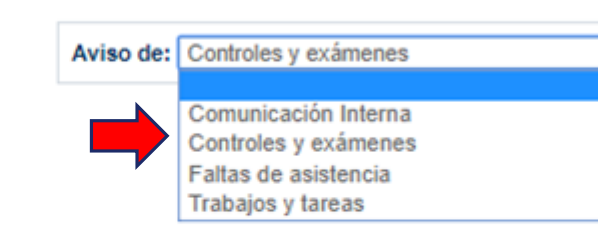

En el «**Tablón de anuncios**» y en «**Encuestas**» se cuelgan contenidos generales del centro que deben consultar semanalmente.

Seguimiento Educativo

물 모

#### Grupos a los que pertenezco

#### Comunicaciones

Mensajería

Seguimiento del curso

- Grupos a los que pertenezco
- Enviar mensajes
- Mensajes recibidos
- Mensajes enviados
- Mensajes archivados
- Avisos
- Tablón de anuncios

### Encuestas

- Centro
- Agenda personal

🗘 Configuración

🛄 Manuales

峕 Documentos solicitados

Secretaría

- Mis favoritos
- Mis datos

En mensajería debo consultar los grupos a los que estoy suscrito

#### Número total de registros: 8

| Grupo                                                                       | Suscripción<br>automática | ¿Estoy suscrito? |
|-----------------------------------------------------------------------------|---------------------------|------------------|
| Alumnos por grupos del centro                                               | Sí                        |                  |
| Coordinadores de mi centro                                                  | Sí                        |                  |
| Padres y madres de la clase de mi hijo (envíos<br>de otros padres o madres) | No                        |                  |
| Padres y madres de la clase de mi hijo (envíos<br>de profesores)            | Sí                        | ×                |
| Padres y madres del centro de mi hijo                                       | No                        |                  |
| Padres y madres por grupos del centro                                       | Sí                        |                  |
| Profesores de grupos de mi centro                                           | Sí                        |                  |
| Profesores del alumno                                                       | Sí                        | <b>A</b>         |

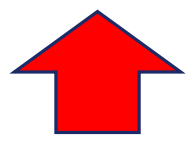

Puedo ampliar estos grupos clicando los que no estoy suscrito de forma automática

|                   | e g e n | mean | 0.000       | univo                |                   |                                                                                   |                     |                                                 |
|-------------------|---------|------|-------------|----------------------|-------------------|-----------------------------------------------------------------------------------|---------------------|-------------------------------------------------|
| niento del curso  |         | 1    |             |                      |                   | Mensajes recibidos                                                                |                     | 👛 🔂 🗙 🛙                                         |
| icaciones         |         |      |             |                      |                   | En el apartado<br>consultar los d                                                 | mensa<br>istintos   | jes recibidos po<br>mensaies que la             |
| ajeria            |         |      |             |                      | Grupo: Cualquiera | onviornos dosd                                                                    |                     | ntro los profosor                               |
| rtenezco          | 1       |      |             |                      |                   |                                                                                   |                     | ntio los profesor                               |
| viar mensajes     |         | Reg  | istros: 1-2 | 5 de 79, páginas: 1, | 2, 3, 4 🕨         | de sus hijos y e                                                                  | el Equip            | o Directivo.                                    |
| nsajes recibidos  |         | 3    |             |                      |                   |                                                                                   | Es una<br>respuesta | Grupo                                           |
| sajes archivados  | -       |      | -           | 10141/2017 10:00     |                   |                                                                                   | No                  | Padata a sector del carbo de sel bila           |
|                   |         |      |             | 13/11/2017 19:32     |                   | Puerta de la Avenida de Guadalajara                                               | NO                  | Padres y madres del centro de mi hijo           |
| de anuncios       |         | 0    |             | 09/11/2017 12:35     |                   | CONTENIDOS PARA TRABAJAR EN 3 ANOS                                                | No                  |                                                 |
| tas               | 0       |      |             | 09/10/2017 09:49     |                   | Respeto por las normas de seguridad vial.                                         | No                  | Padres y madres del centro de mi hijo           |
|                   |         |      |             | 04/10/2017 11:34     |                   | Falta de profesorado                                                              | No                  | Padres y madres del centro de mi hijo           |
|                   | 6       |      |             | 15/09/2017 11:55     |                   | Datos de 2017-18 el módulo Comunicación                                           | No                  | Cargos directivos de la Plataforma Papás<br>2.0 |
| ersonal           |         | 0    |             | 04/07/2017 10:29     |                   | Calendario de exámenes de septiembre 2007<br>CORREGIDO                            | No                  | Padres y madres del centro de mi hijo           |
| itos              |         |      |             | 28/06/2017 15:01     |                   | El anterior correo de los exámenes es obviamente<br>2017 y no 2007                | No                  | Padres y madres del centro de mi hijo           |
|                   |         | 0    |             | 28/06/2017 14:59     |                   | Calendario de exámenes de septiembre 2007                                         | No                  | Padres y madres del centro de mi hijo           |
|                   | 2       |      |             | 21/06/2017 14:41     |                   | Programa de Refuerzo Educativo para materias<br>suspensas a superar en Septiembre | No                  | Padres y madres del centro de mi hijo           |
|                   |         |      |             | 21/06/2017 14:10     |                   | Programa de Refuerzo Educativo para materias<br>suspensas a superar en Septiembre | No                  | Padres y madres del centro de mi hijo           |
|                   | ٢       | 0    |             | 19/06/2017 09:33     |                   | INFORMACIÓN FIN CURSO                                                             | No                  | Padres y madres del centro de mi hijo           |
|                   |         |      |             | 17/06/2017 12:19     |                   | Circular sobre la situación climatológica,<br>escrita en este correo.             | No                  | Padres y madres del centro de mi hijo           |
|                   | X       |      |             | 17/06/2017 10:57     |                   | Re:Carta sobre la situación climatológica                                         | Sí                  |                                                 |
| uración           |         | 0    |             | 16/06/2017 14:46     |                   | Carta sobre la situación climatológica                                            | No                  | Padres y madres del centro de mi hijo           |
| entos solicitados |         |      | 8           | 03/06/2017 22:17     |                   | DEVOLUCIÓN DINERO ACTIVIDAD ORIENTACIÓN<br>DEPORTIVA                              | No                  |                                                 |
|                   |         |      |             | 29/05/2017 13:17     |                   | Salida al Certamen Literario                                                      | No                  | Padres y madres del centro de mi hijo           |
| les               |         |      |             | 25/05/2017 18:54     |                   | Evaluación Final de Secundaria. SÓLO alumnos<br>seleccionados                     | No                  | Padres y madres por grupos del centro           |
| ecretaría         |         |      |             | 25/05/2017 13:29     |                   | Evaluación Final de Secundaria                                                    | No                  |                                                 |
| rtual             | 52      | 0    | 8           | 19/05/2017 14:29     |                   | Evaluación Final de Secundaria                                                    | No                  | Padres y madres por grupos del centro           |

• Se

+ Co

• Ce

• Ag

Mis

• Mit

٥

ef.

Dadesa u madesa da la alass da mi hiis /anulas

| < ocultar menú                                                                             | Seguim                                                 | niento | o Educ    | ativo            |                |                                                                                   |                     |                                                 |
|--------------------------------------------------------------------------------------------|--------------------------------------------------------|--------|-----------|------------------|----------------|-----------------------------------------------------------------------------------|---------------------|-------------------------------------------------|
| Seguimiento del curso                                                                      | Para leer cada mensaje debo Mensajes recibidos 🙆 🖼 🛪 🙀 |        |           |                  |                |                                                                                   |                     |                                                 |
| Comunicaciones                                                                             | clica                                                  | ar s   | obre      | e el apa         | irtado         |                                                                                   |                     |                                                 |
| <ul> <li>Mensajería</li> </ul>                                                             | rece                                                   | pci    | ión.      | _                | Grupo: Cualqui | iera                                                                              |                     |                                                 |
| <ul> <li>Grupos a los que<br/>pertenezco</li> </ul>                                        | 6                                                      | Denis  | troe: 1.2 | 5 de 71 jages 1  | 224            |                                                                                   |                     | -                                               |
| <ul> <li>Enviar mensajes</li> <li>Mensajes recibidos</li> <li>Mensajes enviados</li> </ul> |                                                        | Sel    | leccionar | Rece, ion        | Remitente      | Asunto                                                                            | Es una<br>respuesta | Grupo                                           |
| Mensajes archivados                                                                        | 0                                                      |        |           | 13/11/2017 19:32 |                | Puerta de la Avenida de Guadalajara                                               | No                  | Padres y madres del centro de mi hijo           |
| Avisos                                                                                     | 8                                                      | 0      |           | 09/11/2017 12:35 |                | CONTENIDOS PARA TRABAJAR EN 3 AÑOS                                                | No                  |                                                 |
| <ul> <li>Tablón de anuncios</li> <li>Encuertor</li> </ul>                                  | 0                                                      |        |           | 09/10/2017 09:49 |                | Respeto por las normas de seguridad vial.                                         | No                  | Padres y madres del centro de mi hijo           |
|                                                                                            |                                                        |        |           | 04/10/2017 11:34 |                | Falta de profesorado                                                              | No                  | Padres y madres del centro de mi hijo           |
| Centro                                                                                     | Ô                                                      |        |           | 15/09/2017 11:55 |                | Datos de 2017-18 el módulo Comunicación                                           | No                  | Cargos directivos de la Plataforma Papás<br>2.0 |
| Agenda personal                                                                            |                                                        | 0      | 0         | 04/07/2017 10:29 |                | Calendario de exámenes de septiembre 2007<br>CORREGIDO                            | No                  | Padres y madres del centro de mi hijo           |
| Mis favoritos                                                                              |                                                        |        |           | 28/06/2017 15:01 |                | El anterior correo de los exámenes es obviamente<br>2017 y no 2007                | No                  | Padres y madres del centro de mi hijo           |
|                                                                                            |                                                        | 0      |           | 28/06/2017 14:59 |                | Calendario de exámenes de septiembre 2007                                         | No                  | Padres y madres del centro de mi hijo           |
| Mis datos                                                                                  |                                                        |        |           | 21/06/2017 14:41 |                | Programa de Refuerzo Educativo para materias<br>suspensas a superar en Septiembre | No                  | Padres y madres del centro de mi hijo           |
|                                                                                            |                                                        |        |           | 21/06/2017 14:10 |                | Programa de Refuerzo Educativo para materias<br>suspensas a superar en Septiembre | No                  | Padres y madres del centro de mi hijo           |
|                                                                                            | 0                                                      | 0      |           | 19/06/2017 09:33 |                | INFORMACIÓN FIN CURSO                                                             | No                  | Padres y madres del centro de mi hijo           |
|                                                                                            |                                                        |        |           | 17/06/2017 12:19 |                | Circular sobre la situación climatológica,<br>escrita en este correo.             | No                  | Padres y madres del centro de mi hijo           |
|                                                                                            |                                                        |        | 8         | 17/06/2017 10:57 |                | Re:Carta sobre la situación climatológica                                         | Sí                  |                                                 |
| 🔆 Configuración                                                                            |                                                        | 0      |           | 16/06/2017 14:46 |                | Carta sobre la situación climatológica                                            | No                  | Padres y madres del centro de mi hijo           |
| Documentos solicitados                                                                     |                                                        |        |           | 03/06/2017 22:17 |                | DEVOLUCIÓN DINERO ACTIVIDAD ORIENTACIÓN<br>DEPORTIVA                              | No                  |                                                 |
|                                                                                            |                                                        |        |           | 29/05/2017 13:17 |                | Salida al Certamen Literario                                                      | No                  | Padres y madres del centro de mi hijo           |
| Planuaies                                                                                  |                                                        |        |           | 25/05/2017 18:54 |                | Evaluación Final de Secundaria. SÓLO alumnos<br>seleccionados                     | No                  | Padres y madres por grupos del centro           |
| Secretaria                                                                                 |                                                        |        |           | 25/05/2017 13:29 |                | Evaluación Final de Secundaria                                                    | No                  |                                                 |

| < ocultar menú                                      | Seguimiento Educativo |                                              |
|-----------------------------------------------------|-----------------------|----------------------------------------------|
| <ul> <li>Seguimiento del curso</li> </ul>           |                       | Enviar mensaje a grupos                      |
| + Comunicaciones                                    |                       |                                              |
| Mensajería                                          | También               | Grupo:                                       |
| <ul> <li>Grupos a los que<br/>pertenezco</li> </ul> | puedo enviar          | Asunto:                                      |
| • Enviar mensajes                                   | 🔶 🛑 mensajes a 🛛 💻    | Cordinadores del centro                      |
| <ul> <li>Mensajes recibidos</li> </ul>              |                       | Padres y Madres de los compañeros de mi hijo |

- Mensajes enviados
- Mensajes archivados
- Avisos
- Tablón de anuncios
- Encuestas
- Centro
- Agenda personal
- Mis favoritos
- Mis datos

Padres y Madres de los companeros de mi hijo uno o varios Profesores de mi hijo de los Mensaje: profesores de mi hijo, Equipo Directivo, padres y madres de compañeros de mi hijo.

۳

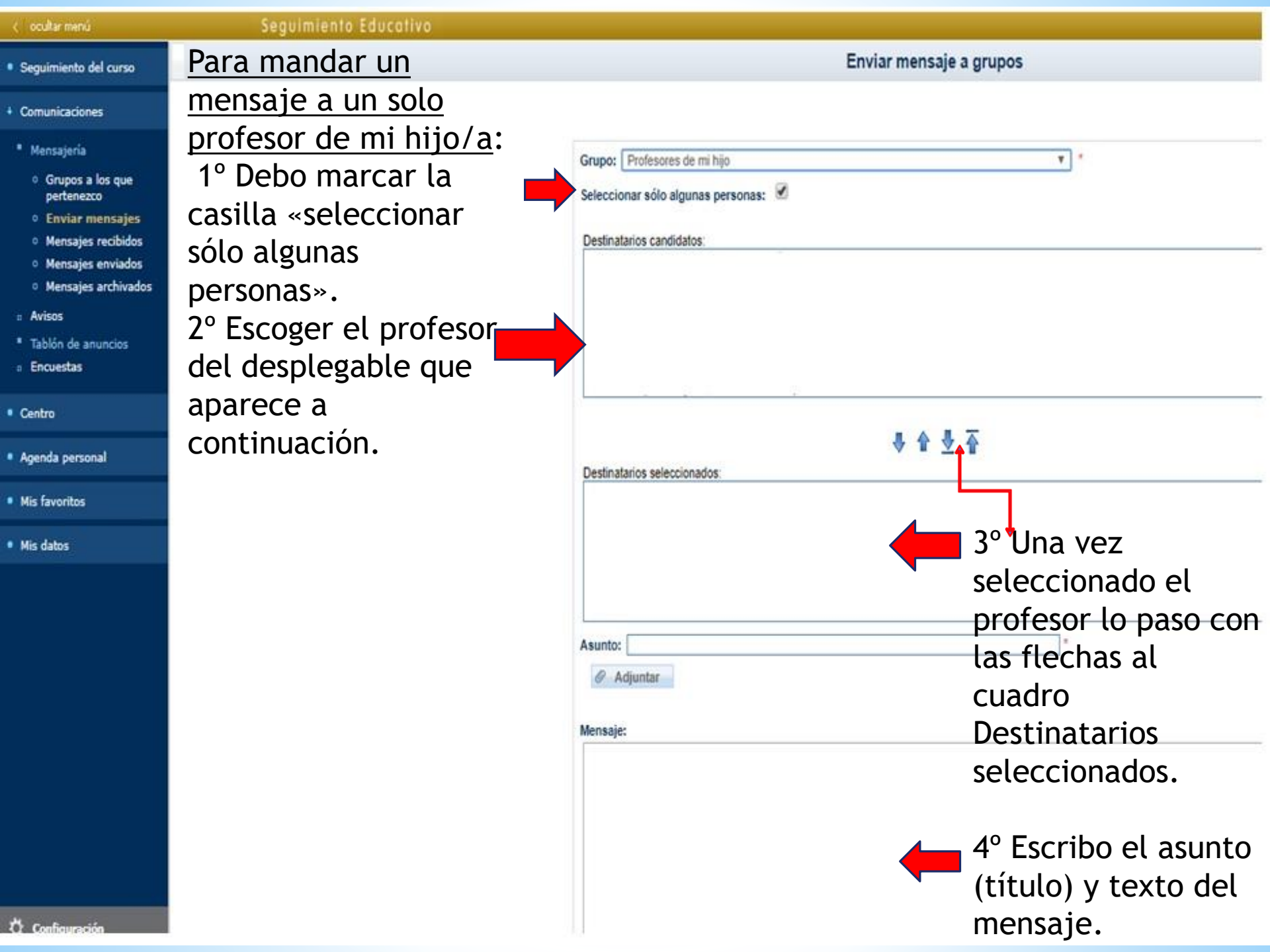

### Seguimiento Educativo

- Seguimiento del curso
- Comunicaciones
- Mensajería
- Avisos
- Tablón de anuncios
  - Noticias
  - Solicitudes
- Encuestas
- Centro
- Agenda personal
- Mis favoritos
- Mis datos

Padre/Madre

Manual para perfil Padre/Madre

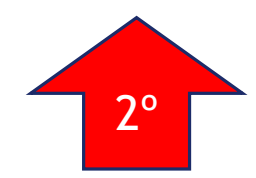

Para ampliar información sobre como utilizar Papas 2.0 pueden descargarse el manual para Padres/Madres que se encuentra en este enlace.

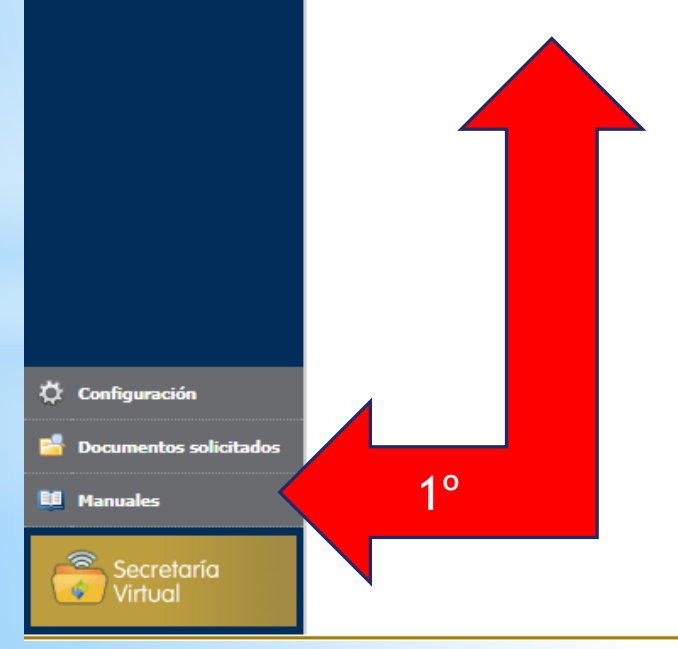

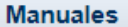